## Segítőkártya 7.

## Használt gépjármű beszámítása új gépjármű értékesítéshez

Egy új gépjármű értékesítése esetén használt gépjárművet is be lehet számítani. Ehhez a használt gépjárműnek szerepelnie kell használt gépjármű modulban (Segítőkártya 13. vagy Segítőkártya 14.). Az új gépjármű rendszerbe történő felviteléhez nyújt segítséget a Segítőkártya 1., a Segítőkártya 2. és a Segítőkártya 3. A megrendelőlap vagy adásvételi szerződés elkészítése (Segítőkártya 6.)előtt készülhet előlegszámla (Segítőkártya 4.), illetve extra tartozék is felvihető az értékesítéshez (Segítőkártya 5.).

## Indító modul: Autókereskedelem / Munkafolyamatok / Új autók / Új gépjármű értékesítés

1. Új lekérdezés összeállítása nyomógomb (

) megnyomása.

- 2. *Lekérdezés futtatása* nyomógomb () megnyomása, ezáltal listázódnak a beszerzett vagy beérkeztetett gépjárművek.
- 3. Annak a gépjárműnek a kiválasztása, amelyhez használt gépjárművet kell beszámítani, majd *a* 
  - vevői rendelés készítése nyomógomb () megnyomása.
- 4. Ez a segítőkártya azt feltételezi, hogy az új gépjármű már megrendelve státuszban van (Segítőkártya 6.)
- Ezután a beszámított használt gj. felvitele a rendeléshez nevű nyomógomb ( megnyomása, ezáltal megjelenik a nyilvántartásban szereplő gépjárművek listája nevű ablak.
- 6. *Új lekérdezés összeállítása* nyomógomb ( **1999**) megnyomása.
- Lekérdezés futtatása nyomógomb () megnyomása, ezáltal listázódnak a beszámítható gépjárművek (ennek az a feltétele, hogy a használt gépjármű rögzítésekor a használt gépjármű saját készletre legyen véve, legyen bepipálva, hogy beszámított, valamint legyen rögzítve bejövő számlája vagy vételi jegye (Segítőkártya 13. és Segítőkártya 14.)).
- 8. Ezután a képernyő jobb oldalán megjelenik a beszámított gépjármű és a beszámítási ár, ha szükséges az ár átírható.
- 9. Ezután végszámla esetén a végszámlán feltünteti a rendszer, hogy használt gépjármű van beszámítva az új gépjárműhöz és így kevesebb összeget kell a vevőnek befizetnie, és a végszámlából fennmaradó részt össze lehet kompenzálni a bejövő számlával, amely a használt gépjármű készletrevételéből képződött (számla vagy vételi jegy esetén is).
- 10. A másik módszer, amellyel be lehet számítani a használt gépjárművet, hogy a meg kell

nyomni a számlázási előjegyzés nyomógombot (

- 11. Ezután a megjelenő képernyőn az *új felvitel* (*E*) nyomógombot.
- 12. Majd a megjelenő ablakon be kell jelölni, hogy használt gj. beszámítás.
- 13. Majd a **használt gj. azonosító** mező mellett lefel mutató nyilat (\*)kell megnyomni.

14. Ezután kell kiválasztani a beszámítandó gépjárművet, majd beírni a beszámítás összegét és *OK* ()) nyomógombot nyomni.